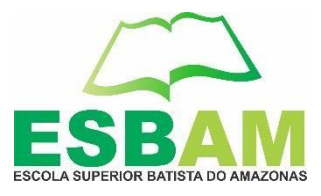

# TUTORIAL PARA LOGAR NO PORTAL DO ALUNO

Elaborado pelo Setor de T.I

Manaus - AM

Março/2021

Rua Leonor Teles, nº. 153 – Conjunto Abílio Nery – Adrianópolis – Manaus – AM. CEP: 69057-570 E-mail: esbam@esbam.edu.br Fones: 3305-1800/3305-1801/3305-1802 CNPJ. 03.410.604/0001-02 www.esbam.edu.br

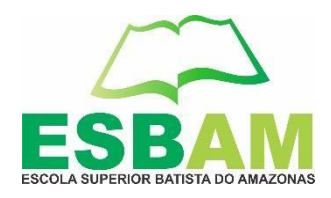

### Para o bom funcionamento da plataforma utilize o navegador GOOGLE CHROME

#### 1º Passo:

1- Acessar o link <a href="https://esbam.edu.br/">https://esbam.edu.br/</a>

# Clicar na aba **Portal do Aluno**. Conforme exemplo a seguir:

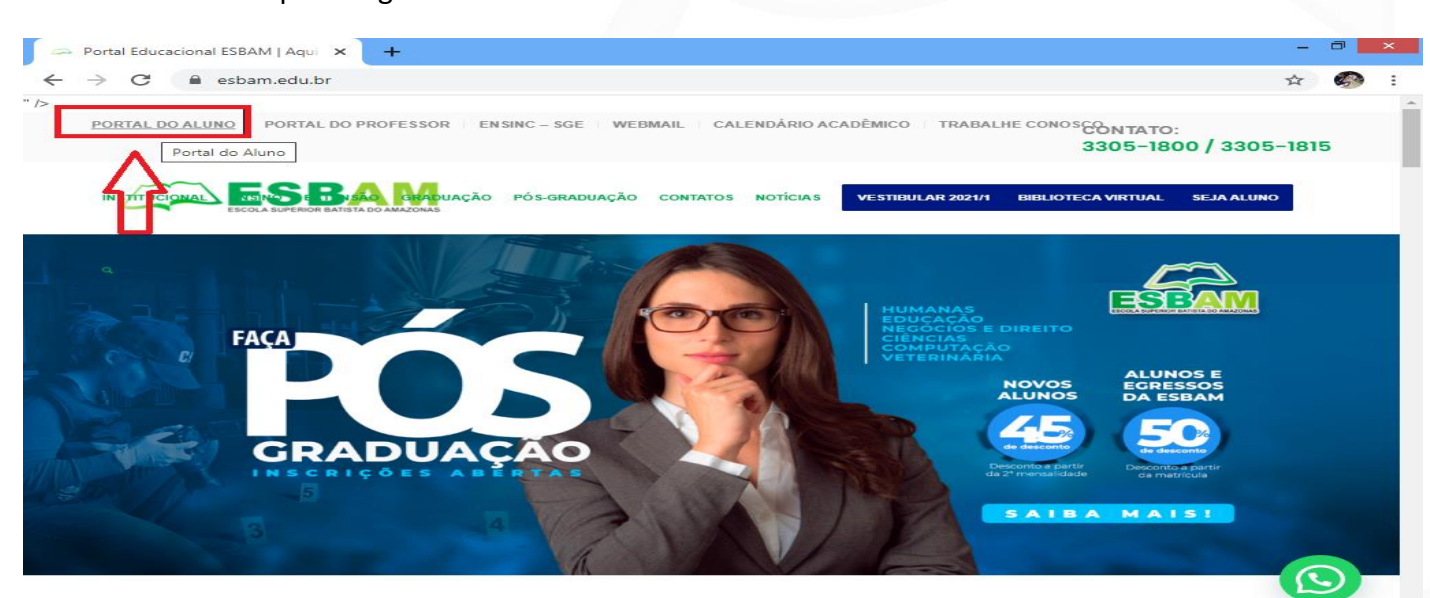

#### 2º Passo:

Ao ser direcionado a pagina do **Portal do Aluno**, você ira clicar no Link em destaque.

Conforme exemplo a seguir:

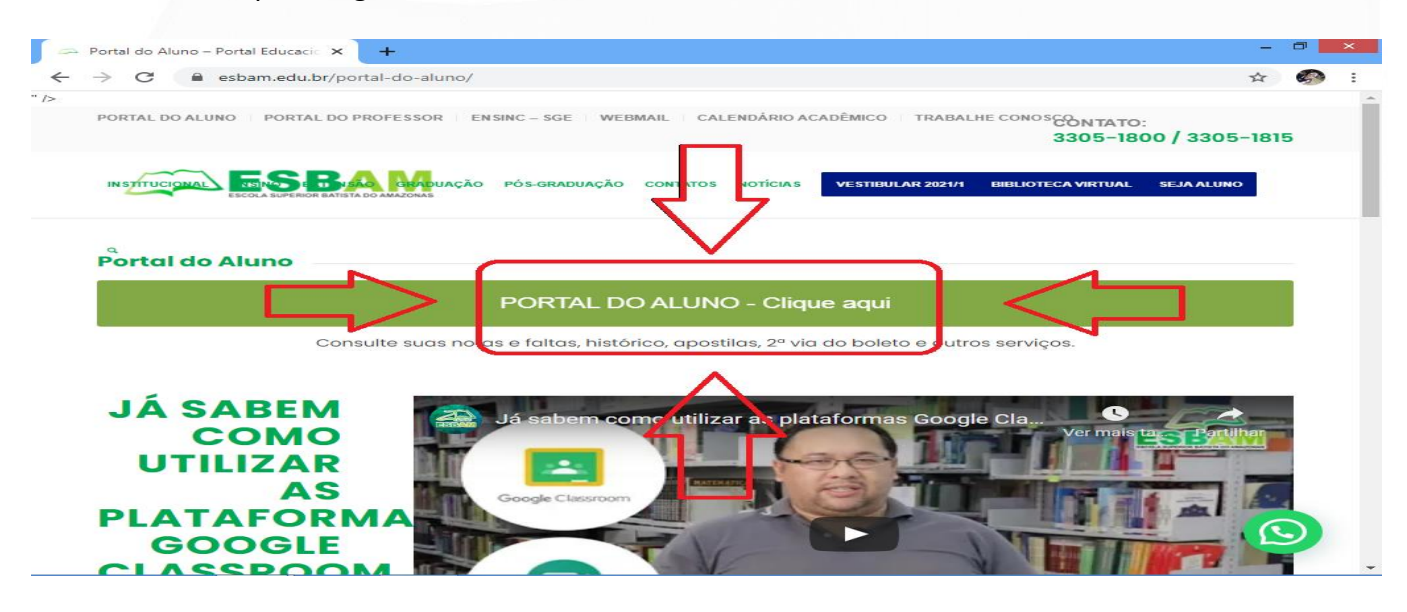

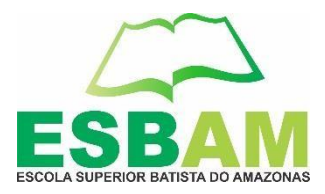

#### 3º Passo:

Colocar seu usuário (podendo ser seu CPF sem pontos ou o login enviado ao seu email) coloque sua senha e logo em seguida clicar em **Entrar**.

EX: USUÁRIO: ALUNOTESTE

SENHA: A1L2N3T4

CPF: **12345678901** SENHA: **A1L2N3T4** 

#### Conforme exemplo a seguir:

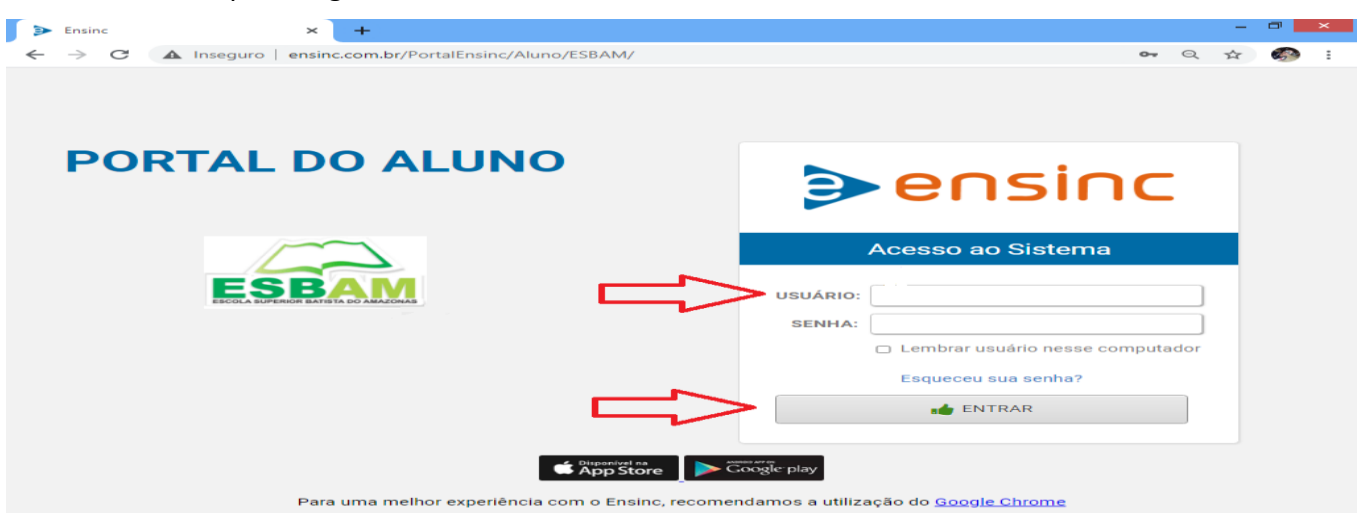

#### 4º Passo:

Então, você estará no seu portal, onde você poderá visualizar:

## Avisos Notícias E Atividades/AVA.

Conforme exemplo a seguir:

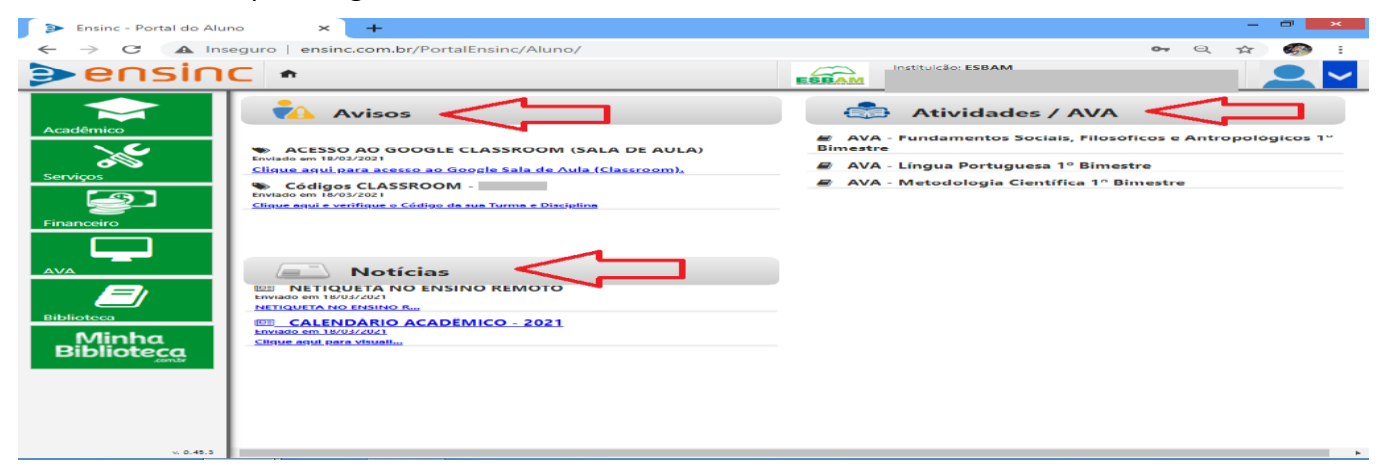

CNPJ. 03.410.604/0001-02 www.esbam.edu.br